## Multifactor Authentication (2FA)

Accessing the CrossLink Portal now requires multifactor (2-step) authentication. This helps keep accounts secure and complies with IRS regulatory requirements. You can either use an Authenticator app or authentication code sent by email to complete the multifactor authentication process.

Authentication App Steps:

- 1. Download the Google Authenticator App to your smartphone
- Launch the Google Authenticator app and tap + to add a new account
- 3. Tap **Scan a QR Code** on the app and align your phone's camera to scan the QR code that appears
- 4. Where requested, type the 6-digit code that is generated on the Google Authenticator app

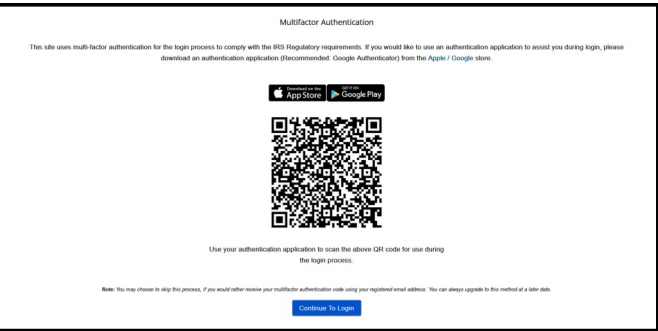

• Please note that the app will generate an updated 6-digit code every 30 seconds

## **Email Authentication Steps:**

- 1. Select "Get a code emailed to example@gmail.com"
- 2. Type the 6-digit code that you received in your email

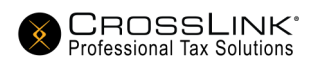